The Biometrics Program is here. Now is the time to make sure you have your current log-in information for Aetna Navigator in order to complete the online Health Assessment. Below are screenshots to assist you with your account if you find you are having trouble:

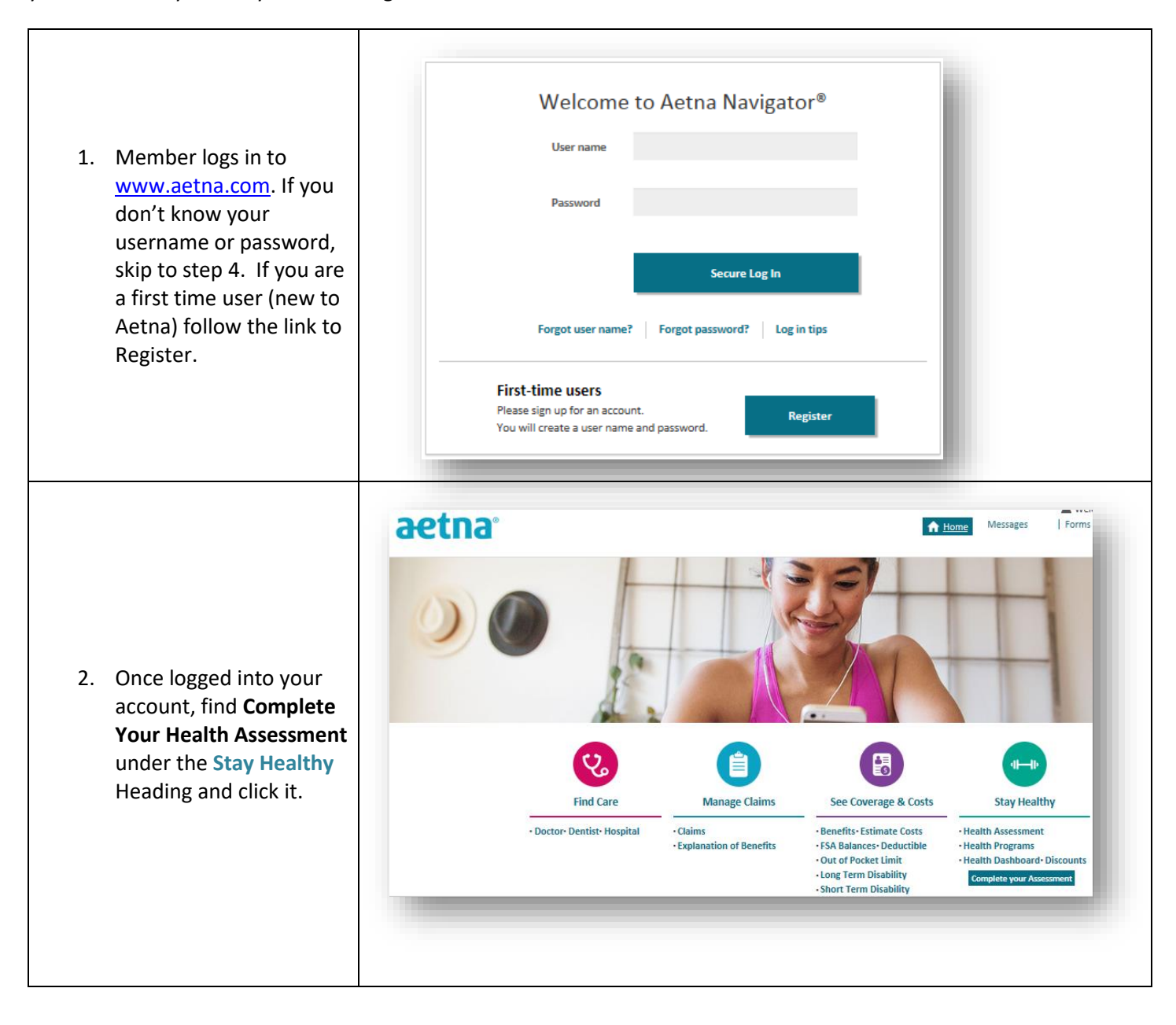

| <ol> <li>This will opersonal d<br/>the middle<br/>click the du<br/>the block t</li> <li>Launch My<br/>Assessmen<br/>Start New<br/>Current –<br/>your need<br/>open your<br/>assessmen</li> </ol> | pen your<br>lashboard. In<br>e of the page,<br>own arrow on<br>that states<br>y <b>Health</b><br><b>nt</b> . Select<br>or <b>Update</b><br>depending on<br>. This will<br>health<br>nt. | Quick Links         Online Health<br>Programs         Health Decision<br>Support from<br>Emmi         PatientsLikeMe*         Find a Doctor         SmartSource**         Healthwise*<br>Knowledgebase         Emotional Health                                               |
|----------------------------------------------------------------------------------------------------|----------------------------------------------------------------------------------------------------|----------------------------------------------------------------------------------------------------|
| <ol> <li>If you've for username password, to reset th the "forgo link first. If instruction images be your usern then selec password.</li> </ol>                                                 | orgotten your<br>and<br>you will need<br>em. Follow<br>t username"<br>Follow the<br>ns listed in the<br>low to reset<br>name first, and<br>t a new                                      | Welcome to Aetna Navigator®         User name         Password         Secure Log In         Forgot user name?         Forgot password?         Log in tips         First-time users         Please sign up for an account.         You will create a user name and password. |
|                                                                                                    | Please provide the information<br>your user name.<br>Recover user name of<br>*Memb<br>*Full first r<br>*Full last r<br>*Date of<br>*Zip of                                              | on below so we can help you to recover<br>using: Member ID<br>Social Security number<br>er ID:<br>Find your Member ID on your ID card, Welcome Letter, or any EOB you<br>received from us. Get help locating your Member ID.<br>hame:<br>birth: Month Day Year Year<br>Code:  |

| Step<br>1 of 3                                                     |                                                    | Step<br>2 of 3<br>Validate identity                                                                                                    | Step<br>3 of 3                          |
|--------------------------------------------------------------------|----------------------------------------------------|----------------------------------------------------------------------------------------------------|-----------------------------------------|
| *required                                                          |                                                    | - and and the restory                                                                                                    | choose a new passiona                   |
| required                                                           | *User name:                                        |                                                                                                    |                                         |
|                                                                    |                                                    | ① Please enter your user name                                                                                                    |                                         |
|                                                                    | *Date of birth:                                    | Month 🗸 Day 🗸 Year 🗸                                                                                                    |                                         |
|                                                                    |                                                    | ① Date of birth needed to continue                                                                                                    |                                         |
|                                                                    |                                                    |                                                                                                    |                                         |
|                                                                    |                                                    | Continue                                                                                                    |                                         |
|                                                                    |                                                    |                                                                                                    |                                         |
|                                                                    |                                                    |                                                                                                    |                                         |
|                                                                    |                                                    |                                                                                                    |                                         |
| orgot Password?                                                    |                                                    |                                                                                                    |                                         |
|                                                                    |                                                    |                                                                                                    |                                         |
| Step                                                               |                                                    | Step                                                                                                    | Step                                    |
| 1 of 3                                                             |                                                    | 2 of 3                                                                                                    | 3 of 3                                  |
| Your user name                                                     |                                                    | Validate identity                                                                                                    | Choose a new password                   |
| * required                                                         |                                                    |                                                                                                    |                                         |
|                                                                    | Answer the security question                       |                                                                                                    |                                         |
|                                                                    | What was the name of you                           | first pet?                                                                                                    |                                         |
|                                                                    | *Your answer:                                      |                                                                                                    |                                         |
|                                                                    |                                                    |                                                                                                    |                                         |
|                                                                    |                                                    | Continue                                                                                                    |                                         |
|                                                                    |                                                    |                                                                                                    |                                         |
|                                                                    |                                                    | Back                                                                                                    |                                         |
|                                                                    |                                                    |                                                                                                    |                                         |
|                                                                    |                                                    |                                                                                                    |                                         |
|                                                                    |                                                    |                                                                                                    |                                         |
|                                                                    |                                                    |                                                                                                    |                                         |
|                                                                    |                                                    |                                                                                                    |                                         |
| ætna                                                               |                                                    |                                                                                                    |                                         |
| Forgot Password                                                    | ?                                                  |                                                                                                    |                                         |
| iorgot Password                                                    | 2                                                  |                                                                                                    |                                         |
| Forgot Password                                                    | ?                                                  | Step                                                                                                    | Step                                    |
| Step<br>1 of 3                                                     | ?                                                  | Step<br>2 of 3                                                                                                    | Step<br>3 of 3                          |
| Step<br>Lof 3<br>Your user name                                    | ?                                                  | Step<br>2 of 3<br>Vour password must include:<br>Va - at least 8 characters                                                                       | Step<br>3 of 3<br>Choose a new password |
| Step<br>1 of 3<br>Your user name                                   | ?                                                  | Step<br>2 of 3<br>Vour password must include:<br>- at least 8 characters<br>- one capital letter<br>- one number                                  | Step<br>3 of 3<br>Choose a new password |
| Forgot Password<br>Step<br>1 or 3<br>Your user name<br>* required  | ?<br>Create a password:                            | Step<br>2 of 3<br>Va<br>- at least 8 characters<br>- one capital letter<br>- one number                                                           | Step<br>3 of 3<br>Choose a new password |
| Step<br>Jor Jor Jones Step<br>Jor Jor Jones Step<br>Your user name | ?<br>*Create a password:                           | Step<br>2 of 3<br>Var password must include:<br>- at least 8 characters<br>- one capital letter<br>- one number                                   | Step<br>3 of 3<br>Choose a new password |
| Step<br>1 of 3<br>Your user name                                   | ?<br>*Create a password:<br>*Retype this password: | Step<br>2 of 3<br>Ver Password must include:<br>- at least 8 characters<br>- one capital letter<br>- one number                                   | Step<br>3 of 3<br>Choose a new password |
| Step<br>1 of 3<br>Your user name<br>* required                     | ?<br>°Create a password:<br>*Retype this password: | Step<br>2 of 3<br>Vor password must include:<br>• at least 8 characters<br>• one capital letter<br>• one number                                   | Step<br>3 of 3<br>Choose a new password |
| Step<br>1013<br>Your user name<br>* required                       | ?<br>*Create a password:<br>*Retype this password: | Step<br>2 of 3<br>Vour password must include:<br>• at least 8 characters<br>• one capital letter<br>• one number                                  | Step<br>3 of 3<br>Choose a new password |
| Forgot Password                                                    | ?<br>*Create a password:<br>*Retype this password: | Step<br>2 of 3<br>Vour password must include:<br>• at least 8 characters<br>• one capital letter<br>• one number<br>• Password needed to continue | Step<br>3 of 3<br>Choose a new password |